コンクリート製品検定2018レクチャービデオ ダウンロード方法(パソコン用)

## 1 パソコンの空き容量を確認する(Windows10の場合)

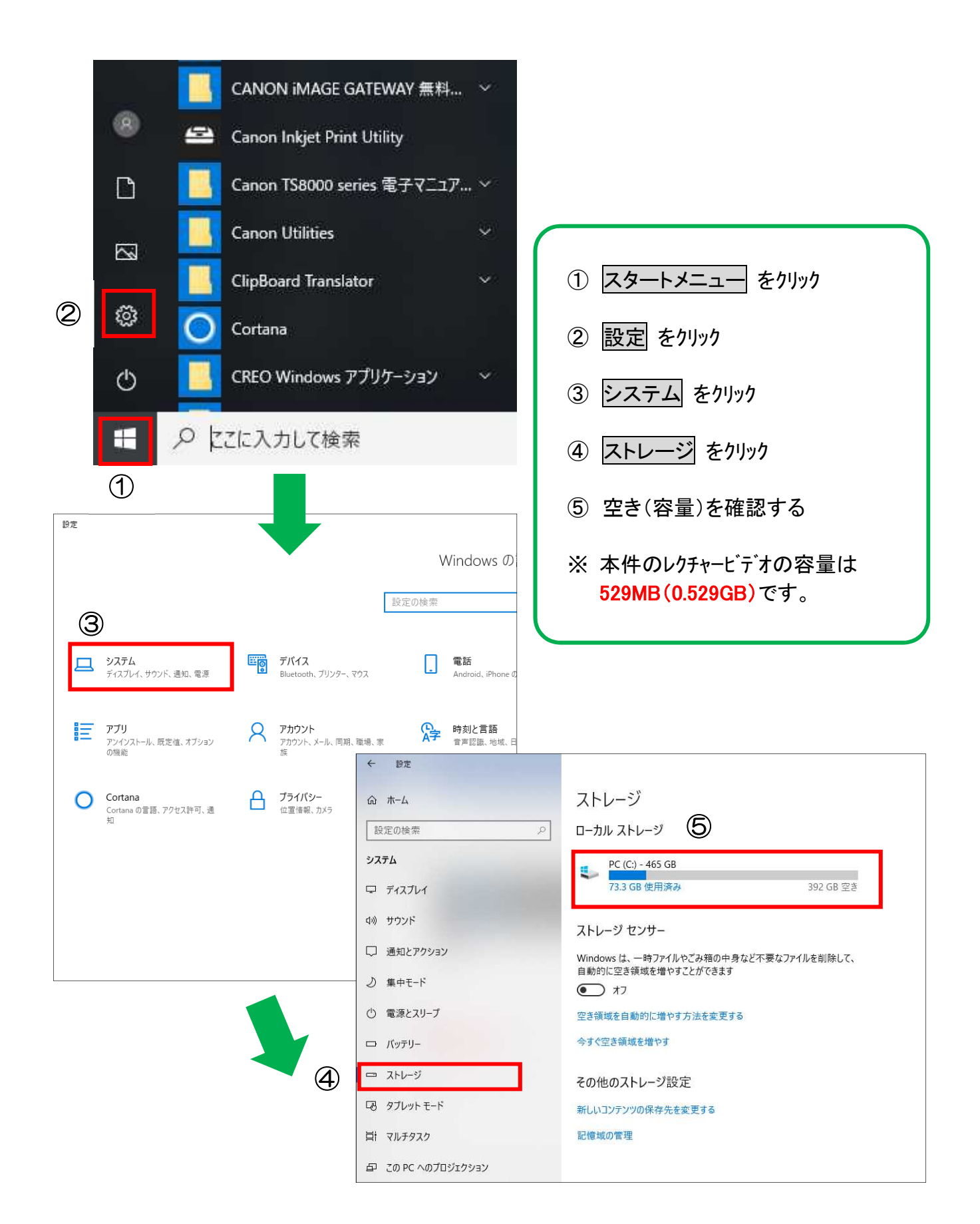

## 2 動画をダウンロードする

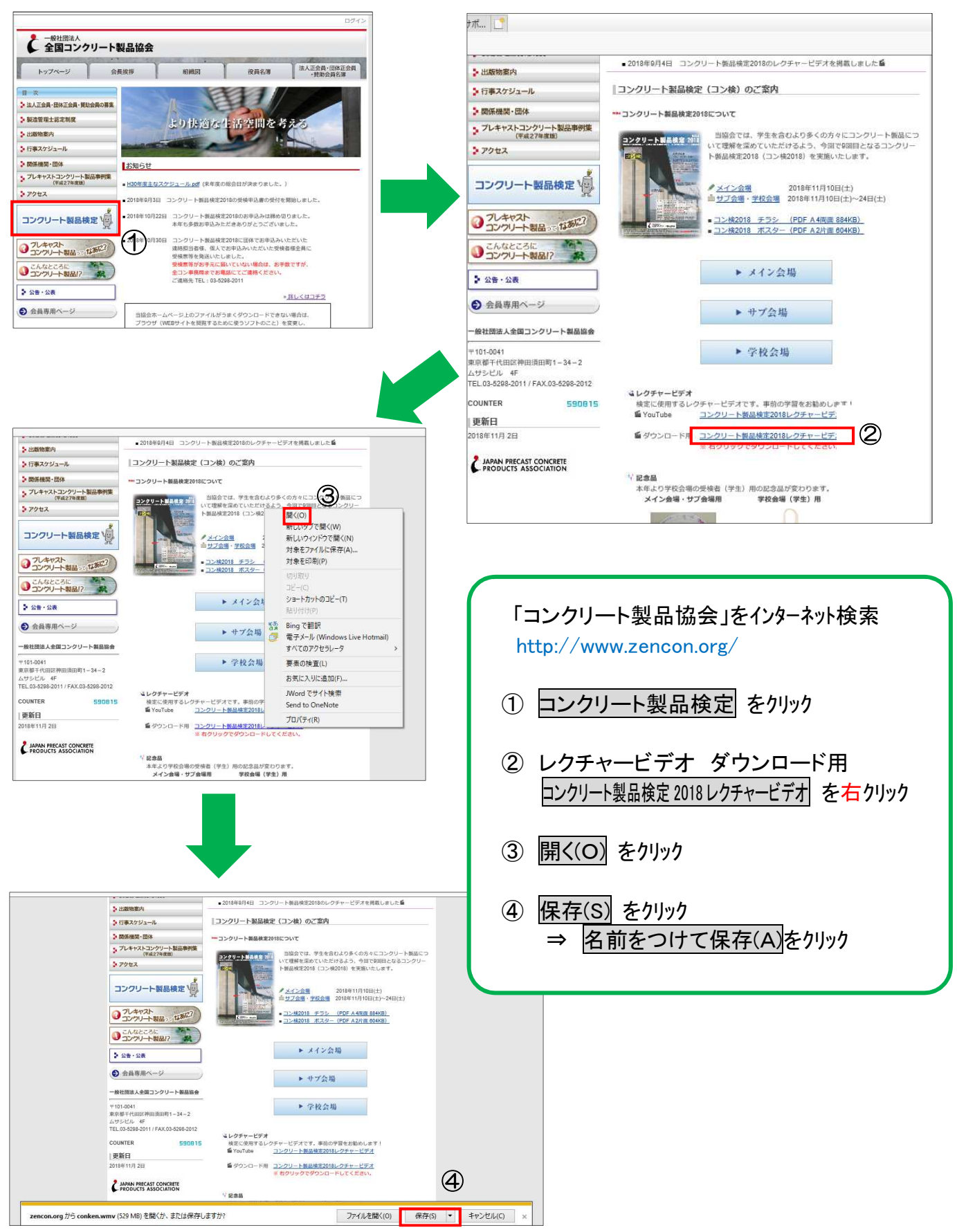